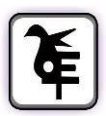

THE KET'S V.G.VAZE COLLEGE OF ARTS, SCIENCE & COMMERCE (AUTONOMOUS) MULUND EAST MUMBAI-400081

## **ONLINE IN-HOUSE ADMISSION**

### **S.Y.B.COM TO T.Y.BCOM**

## Academic Year 2022-23

### **Eligibility:**

Those who have Cross ATKT are not allowed to fill the admission form.

| Date of Admission Form Filling with | 25 <sup>th</sup> April, 2022 to 26 <sup>th</sup> April 2022 (up to 12 midnight)    |
|-------------------------------------|------------------------------------------------------------------------------------|
| Option Form Filling                 |                                                                                    |
| Merit List Declaration              | 28 <sup>th</sup> April 2022                                                        |
| Date for Payment of Fees            | 29 <sup>th</sup> April 2022 to 30 <sup>th</sup> April 2022(9.00 am to 12 midnight) |

#### **Instructions for Online Admission:**

- 1. Visit college website: http://www.vazecollege.net/
- 2. Click on 'ONLINE ADMISSION' to the extreme right of home page.

#### OR

Click on **Admission** Tab below College name and logo on home page and then Click on **'Admission Degree College'** tab.

- 3. Then click the tab 'Click here for Admission Form'.
- 4. Select option Button Degree, then select respective class and click on 'Proceed'.
- 5. Enter old Login Credentials which were used for SY Admission last year.

You will also receive a text message on registered mobile, giving details of your last year Login ID and Password. If message is not received AND you do not remember last year's login details, then visit college

office for login credentials Or else press / click on forget password button on admission login page.

You may also contact Mr.Sunil Tambe following number

#### Mobile Number- 8591582449

#### Timing- 10.30 am to 1.00 pm and 2.00 pm to 4.30 pm only. (Lunch Break-1.00 pm to 2.00 pm)

- 6. After Login, verify your data. Few fields are editable. if there are any changes then kindly update the same. In case, there are any changes in non-editable filed, contact college office for the same.
- 7. Submit to lock the form and logout. Kindly read all instructions before submitting.
- 8. Login again so that 'Fee Detail's tab will be available.
- 9. Click on Fee Details tab, read instructions for Cash Payment and online Payment.
- 10. Transfer fee amount as instructed. In case of online transfer, take a screen shot the same / take a photo of pay in slip in case of cash payment, make a PDF and upload it. Mention details of fee payment in the form and press submit button. After submitting, "**Print Receipt**" tab will be immediately activated. Download the receipt.
- 11. After verification of fee paid by you, auto generated mail will be sent to your registered e-mail ID. This process may take few days and fees paid status will be reflected after few working days.
- 12. For Any Technical queries contact -Mr. Bhaskar Choudhary-7021997945

# ONLINE ADMISSION PROCESS MAY ALSO BE COMPLETED BY USING ANDROID MOBILEAPP OF COLLEGE viz. 'KELKAR VAZECOLLEGE, Mulund'.

I/C Principal